# Prise en main des menus suites

On considère la suite *u* arithmétique de premier terme  $u_0 = -4$  et de raison 0,8 et la suite *v* géométrique de premier terme  $v_0 = 0,1$  et de raison -1,5.

1°) Donner l'expression de  $u_n$  et  $v_n$  en fonction de n et en déduire le calcul des 15 premiers termes de chaque suite.

2°) Pour les suites u et v, trouver la relation permettant de définir chaque terme à partir du précédent (relation de récurrence). En déduire une autre méthode calcul des 15 premiers termes de chaque suite. 3°) Afficher les valeurs  $u_{31}$  et  $v_{25}$ .

4°) Représenter graphiquement les suites u et v par un nuage de points.

#### Accès au mode suites

Suites

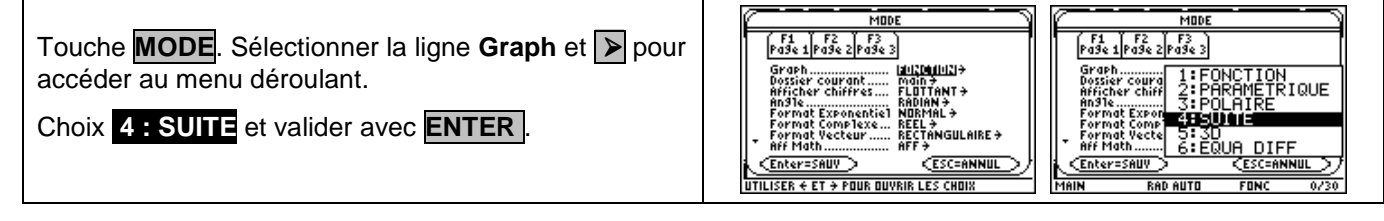

### <u>1°)En utilisant le terme général</u>

| On a $u_n = -4 + 0.8$ $n \text{ et } v_n = 0.1 \times (-1,5)^n$<br>• Instruction $Y = (\text{touches} \bullet f)$<br>Introduire la suite $u$ , par exemple en u1.<br>La variable $n$ , s'obtient avec les touches <b>ALPHA 6</b><br>Valider avec la touche <b>ENTER</b> .<br>Même opération pour la suite $v$ . Valider avec <b>ENTER</b> .<br>$\rightarrow$ Commentaire : Les suites $u$ et $v$ sont ici définies par<br>une relation explicite, la donnée des premiers termes<br>$u'i \neq u'i = \frac{1}{4}$<br>$u'i = \frac{1}{4}$<br>$u'i = \frac{1}{4}$<br>u' |
|----------------------------------------------------------------------------------------------------|
|----------------------------------------------------------------------------------------------------|

#### 2)En utilisant la relation de récurrence

| On a $u_{n+1} = u_n + 0.8$ ou $u1(n) = u1(n-1) + 0.8$<br>et $v_{n+1} = v_n \times (-1.5)$ ou $u2(n) = u2(n-1) \times (-1.5)$<br>•Instruction <b>Y=</b> .puis <b>CLEAR</b> pour effacer la suite déjà saisie. | F1- F2- F3       F4 F5- F5         Butils2com_Edition       Tout[StyleAxes]         *GRAPH:       ✓ u1=u1(n - 1) + .8         u1=-4       ✓ u2=u2(n - 1) · ~1.5         u1=-1       ✓ 1.5 |
|----------------------------------------------------------------------------------------------------|----------------------------------------------------------------------------------------------------|
| Introduire la relation de récurrence de la suite u1 et son premier terme ui1.                                                                                                    | u3=<br>u3=<br>u4=                                                                                                    |
| u1 s'obtient avec les touches ALPHA 🕂 1 Valider avec la touche ENTER.                                                                                                    | U3(n)=<br>MAIN RAD AUTO SUIT                                                                                                    |
| même opération pour la suite u2.                                                                                                    | F1+ F2<br>ButilsConfielConfielConfielConfielConfielConfielConfielConfielConfielConfielConfielConfielConfielConfielConfie                                                                  |
| <ul> <li>Régler les paramètres de la table et la valeur minimale de n comme ci<br/>dessus</li> </ul>                                                                                                    | n ul u2<br>041<br>13.215<br>22.4 .225<br>31.63375<br>48 .50625<br>n=0.<br>MAIN RAD AUTO SUIT                                                                                              |

Fiche n<sup>320</sup>

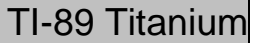

#### 3)Afficher un terme de la suite

| Retour à l'écran de calcul. Touche <b>HOME</b> .         | F1+F2+F3+F4+F5<br>ButitsAt9CatcAutreESPr9m(Nettoyase                         |
|----------------------------------------------------------|------------------------------------------------------------------------------|
| Saisir u1(31) et u2(25) avec les séquences suivantes     |                                                                              |
| ALPHA + 1 .(. 31 .). ENTER et ALPHA + 2 .(. 25 .). ENTER | ■ u1(31) 20.8<br>■ u2(25) -2525.1168294<br>U2(25)<br>MAIN RAD AUTO SUIT 2/30 |

## 4)Représentation graphique

| Instruction WINDOW (touches + F2)                                                                        | EutilsZoom         EutilsZoom           EutilsZoom         EutilsZoom      |
|----------------------------------------------------------------------------------------------------|----------------------------------------------------------------------------|
| Régler les paramètres comme sur l'écran ci-contre.                                                       | max=14. plotStrt=1.<br>plotStrt=1. plotStcep=1.<br>plotStep=1. ymix=0      |
| Touches 🔺 et 🔽 pour passer d'une ligne à l'autre.                                                        | xmax=14.<br>xmax=14.<br>xscl=2.<br>ymin= <u>-20</u> .<br>ymax= <u>20</u> . |
| Puis instruction <b>GRAPH</b> (touches <b>F3</b> ). On obtient la représentation ci-contre               |                                                                            |
| •L'instruction <b>TRACE</b> (touche <b>F3</b> ).permet d'obtenir les coordonnées des points représentés. | Dútiszzőőm trácekesraph Máth bész cráv (***)<br>2                          |
| Les touches de trèp permettent de passer d'un point<br>à l'autre.                                        | nc:12.<br>xc:12. yc:12.974634                                              |
| suite à l'autre.                                                                                         | MAIN RAD AUTO SUIT                                                         |

## ⇒ Commentaires

Sur la TI89 les suites sont u1, u2, u3 etc. Les premiers termes de ces suites sont ui1, ui2, ui3 etc. La valeur de l'indice i est la valeur n min saisie dans le menu WINDOW.

# ⇒ Problèmes pouvant être rencontrés

| Problème rencontré                                                                                                    | Comment y remédier                                                                                                    |
|----------------------------------------------------------------------------------------------------|----------------------------------------------------------------------------------------------------|
| F2+         F2+         F3+         F4+         F5+         F6+         F7-         F1+           Dutits/200m/Trace/ReSraph/Math/Dess/Cray/(***)                                                                                                    | Les suites ont été saisies en mode fonction à l'aide de l'expression du terme général. La calculatrice trace une droite pour $u$ et ne sait pas calculer $v_x$ pour $x$ réel, elle calcule quelques valeurs pour x entier, éventuellement en mode complexe. |
| F1-         F2-         F3-         F4-         F5-         F6-         F7-         F1-           Dukits[200m]Trace[Re9raph]Math]Math]Dess[Crap[0]]                                                                                                    | Il faut modifier le format d'affichage du graphique :<br>Instruction <b>Y</b> = puis <b>F7 Axes</b> (touches <b>2ND</b> et <b>F2</b> ).<br>Choisir sur la première ligne <b>1 : f (n)</b> et appuyer deux<br>fois sur <b>ENTER</b> .                        |
| F1.         F2.         F3.         F3. <th>Instruction WINDOW (touches • F2) pour indiquer la valeur minimale zéro pour <i>n</i>.</th> | Instruction WINDOW (touches • F2) pour indiquer la valeur minimale zéro pour <i>n</i> .                                                                                                    |